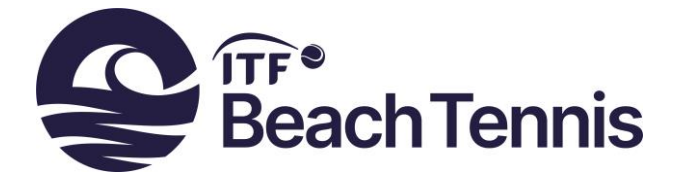

## **ITF BEACH TENNIS WORLD TOUR AND JUNIOR TOUR**

For ITF Beach Tennis World Tour and Junior Tour tournaments, the application form and fact sheet are now completed in the same form. This guide will provide you with instructions on how to complete the form. One form must be completed for each tournament.

# Section A: Filling out the form

Below is a list of the different tabs that will need completing and further down in the document you will find an explanation for each tab:

 Main
 Intro
 National Association
 Site
 Financial
 Technical 1
 Technical 2
 Hotels
 Travel
 Personnel
 Admin
 Officiating

 1)
 Main

 2)
 Intro

 3)
 National Association

 4)
 Site

 5)
 Financial

 6)
 Technical 1

 7)
 Technical 2

 8)
 Hotel

 9)
 Travel

 10)
 Personnel

 11)
 Admin (please ignore, ITF ONLY)

 12)
 Officiating

# Section B: Submitting the form to the ITF

Once you have completed each of the tabs, please refer to Section B at the end of this document for instructions on how to submit the form and signature pages to the ITF.

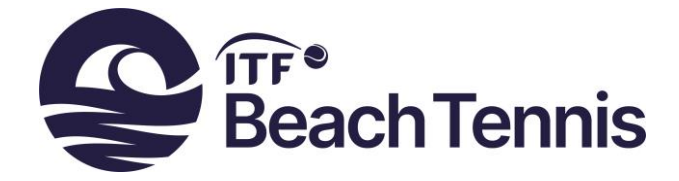

# Section A: Filling out the form

#### 1) Main

| ieer en cuit una press en                                                                                                    |                                                                                                    | ITF Tournament Name -<br>automatically updated                                                                                                    | Tournament Key                                                                                                    | Print to PDF                                                                                                    |
|----------------------------------------------------------------------------------------------------|----------------------------------------------------------------------------------------------------|----------------------------------------------------------------------------------------------------|----------------------------------------------------------------------------------------------------|----------------------------------------------------------------------------------------------------|
| Beach                                                                                                    | • ОК                                                                                                    |                                                                                                    |                                                                                                    |                                                                                                    |
| Seach<br>TF World Tennis Tour Junior<br>Aen's ITF World Tennis Tour<br>Seniors<br>Wheelchair<br>Women's ITF World Tennis T-<br>Select a circuit | s<br>AMENT APPLICA<br>elect the Circuit you                                                                                                    | ATION FORM INSTRUC                                                                                                    | CTIONS<br>ок                                                                                                    |                                                                                                    |
| WHEELCH                                                                                                    | AIR APPLICATIONS ONLY                                                                                                    |                                                                                                    |                                                                                                    |                                                                                                    |
| 3. W<br>th<br>ar<br>ITF WOR<br>2. CC<br>fili<br>3. Or<br>8.<br>4. Er<br>bt<br>5. If<br>N.<br>N.<br>et<br>6. W                                   | hen completed, click the "S<br>e Terms and Conditions an<br>Id/or Tournament Director<br>mail the Tournament Applic<br>LD TENNIS TOUR, JUNIOR<br>omplete the National Associ<br>e (Tournament Application<br>noce you have saved the for<br>iditional forms, the Terms is<br>tional Association and/or T<br>mail the Tournament Applic<br>e tournament to be publish<br>the tournament is approve<br>ational Association / Tourns<br>c) to be completed for the<br>hen completed, save and e | signatures" box on the right<br>d any other forms requiring<br>(Additional Information Forr<br>ation Form and the signed /<br>S, SENIORS, BEACH TENNI:<br>lation, Site, Financial, Techr<br>Form).<br>m, click on the "Signatures"<br>and Conditions and any oth<br>formoment Director (Additi<br>ation Form and the signed /<br>led on the calendar.<br>d, the ITF will email the Toi<br>ament Organiser for the ren<br>Fact Sheet.<br>email the final Tournament / | hand side to generate :<br>signature from the Nati<br>m).<br>Additional Information Fr<br>S APPLICATIONS<br>nical 1 and Technical 2 t<br>" box on the right hand :<br>er forms requiring signal<br>onal Information Form).<br>Additional Information Fr<br>urnament Application For<br>naining tabs (Hotels, Trr<br>Application Form back to | additional forms,<br>onal Association<br>orm to the ITF.<br>abs and save this<br>side to generate<br>ure from the<br>orm to the ITF for<br>rm back to the<br>vel, Personnel<br>the ITF. |
|                                                                                                    |                                                                                                    |                                                                                                    |                                                                                                    |                                                                                                    |
|                                                                                                    | "Beach" from                                                                                                    | n the Circuit c                                                                                                    | drondown                                                                                                    |                                                                                                    |
| Salact                                                                                                    |                                                                                                    |                                                                                                    | aopuowii                                                                                                    |                                                                                                    |
| • Select                                                                                                    |                                                                                                    |                                                                                                    |                                                                                                    |                                                                                                    |

If you are selecting a circuit for the first time press OK. If you are changing a circuit be aware that this will delete any data you have entered. Do you wish to continue?

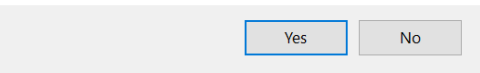

Once you select the circuit the above pop-up will appear. Click "yes" to continue.

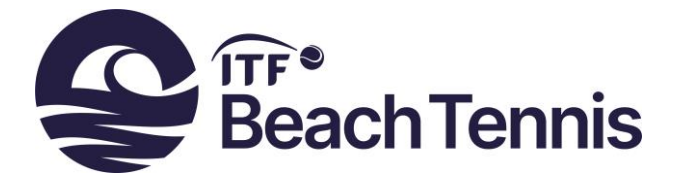

### 2) Intro

| ct Circuit and press OK                                                                                                    | ок                                                                | ITF Tournament Name -<br>automatically updated                                          | Tournament Key                                                                                     | Print to PDF                                               | Beach<br>Tennis |
|----------------------------------------------------------------------------------------------------|-------------------------------------------------------------------|-----------------------------------------------------------------------------------------|----------------------------------------------------------------------------------------------------|------------------------------------------------------------|-----------------|
| n Intro National Association Site Financia                                                                                    | al Technical 1 Tech                                               | nnical 2 Hotels Travel Perso                                                            | nnel Admin Officiating                                                                             |                                                            |                 |
|                                                                                                    | 2020 ITF                                                          | BEACH TENNIS T                                                                          | OUR                                                                                                |                                                            |                 |
|                                                                                                    |                                                                   | Application Deadline(s)                                                                 |                                                                                                    |                                                            |                 |
|                                                                                                    | BT100, BT200 and<br>BT10, BT50 and                                | BT400: 6 months prior to to U18: 3 months prior to tou                                  | ournament start date<br>Irnament start date                                                        |                                                            |                 |
| If the Applicant is awarded a one (<br>locations specified by the ITF. Cance                                                  | 1) year sanction o<br>llation, postponem                          | n the 2020 ITF Beach Tenn<br>nent or any substantial char                               | is Tour Calendar, the sanctior<br>nge to tournament arrangeme                                      | shall be for the dates and<br>nts less than sixty (60) day | /s              |
| This application must be read in conju<br>Guidelines document and the Guide to                                                | nction with the 20<br>Recommended He                              | 20 ITF Beach Tennis Tour R<br>ealth Care Standards for Te                               | tules and Regulations, the 202<br>nnis Tournaments.                                                | 20 Tournament Organisatio                                  | nal Save        |
| Regulations, and all appendices, include<br>and shall be adapted as necessary to or<br>Tennis Junior Tour Regulations shall u | ding the Code of Co<br>contemplate the do<br>until further advise | onduct and Welfare Policy, selivery of the Junior Tour. A<br>d by the ITE, mean the 202 | shall apply in principle to the<br>Il references in this document<br>II TE Beach Tennis Tour Beach | ITF Beach Tennis Junior To<br>to the 2020 ITF Beach        | ur Clear Dat    |
| ITF will issue detailed invoices to the<br>deadline stated.                                                                   | Applicant outlining                                               | any sums due (i.e. sanction                                                             | n fee, player fines etc), which                                                                    | must be settled by the                                     | Signature       |
|                                                                                                    |                                                                   |                                                                                         |                                                                                                    |                                                            |                 |
|                                                                                                    |                                                                   |                                                                                         |                                                                                                    |                                                            |                 |

• This tab is for reading purposes only. Once you have read the information, please proceed to the National Association tab.

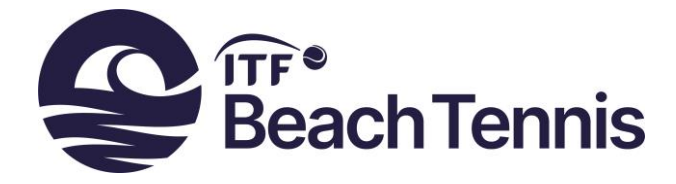

### 3) National Association

| TF Application Form                                                             |                                                                |                                                |                      |              |   | ×                                |
|---------------------------------------------------------------------------------|----------------------------------------------------------------|------------------------------------------------|----------------------|--------------|---|----------------------------------|
| Select Circuit and press                                                        | ок                                                             | ITF Tournament Name -<br>automatically updated | Tournament Key       | Print to PDF |   | ich<br>nnis                      |
| Main Intro National Asso                                                        | ociation Site Financial Technical 1 Technic                    | al 2   Hotels   Travel   Personn               | el Admin Officiating |              |   |                                  |
| National Associatio                                                             | n                                                              |                                                |                      |              |   |                                  |
| Select Country<br>Name<br>Address Line 1<br>Line 2                              | Afghanistan<br>Albania<br>Algeria<br>American Samoa<br>Andorra | ×                                              |                      |              | _ | Save As                          |
| Line 3<br>Line 4<br>Zip Code<br>Website                                         | Angola<br>Anguila<br>Antigua & Barbuda                         |                                                |                      |              |   | Save<br>Clear Data<br>Signatures |
| Contact Name for Tournar<br>Contact Email<br>Contact Telephone (inc In<br>Code) | nent *                                                         |                                                |                      |              |   |                                  |

• Select the country first and complete and update any necessary information

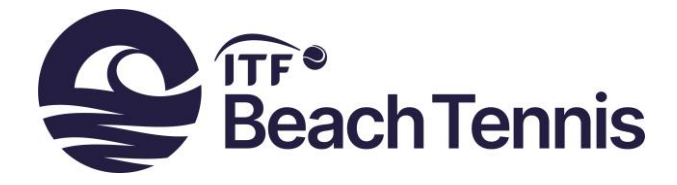

## 4) Site

| ITF Application Form                                       |                                                                            | ×                       |
|------------------------------------------------------------|----------------------------------------------------------------------------|-------------------------|
| Select Circuit and press OK Beach OK OK                    | ITF Tournament Name -<br>automatically updated Tournament Key Print to PDF | ITF*<br>Beach<br>Tennis |
| Main Intro Nauonai Association Unter Pinanciai Technicai I | Technical 2   Hotels   Traver   Personner   Admin   Ornclading             | 1                       |
| Tournament and Site Information                            |                                                                            |                         |
| Promotional Name                                           |                                                                            |                         |
| Tournament City                                            | Standard Timezone                                                          |                         |
| Tournament Country                                         |                                                                            | Save As                 |
| Tournament Director Name                                   | Mobile Tel                                                                 |                         |
| Before Event Tel                                           | During Event Tel                                                           | Save                    |
| Email Address                                              | Additional Contact                                                         |                         |
|                                                            |                                                                            | Clear Data              |
|                                                            | aa                                                                         |                         |
| Site Name / Tennis Club                                    |                                                                            | Signatures              |
| City                                                       | Zin / Post Code                                                            |                         |
| Email                                                      | Website                                                                    |                         |
| Site Type                                                  | Other                                                                      |                         |
| Site Tel                                                   | Is this a new site for an ITF tournament?                                  |                         |
|                                                            |                                                                            |                         |
| Tournament Organiser                                       |                                                                            |                         |
| Email Address                                              | Telephone (inc<br>International Code)                                      |                         |
|                                                            |                                                                            |                         |

• Fill out the details regarding the tournament site. The tournament name for the event will be based on the tournament city listed. Example: BT100 Barcelona, BT50 Moscow, BT10 San Diego

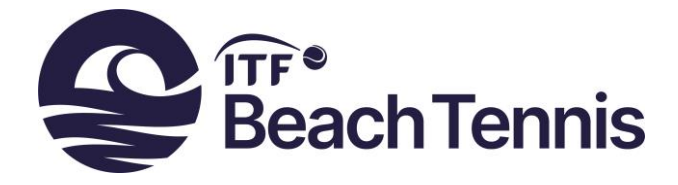

#### 5) Financial

| The Application Form                                                                                                    | ~                          |
|----------------------------------------------------------------------------------------------------|----------------------------|
| Select Circuit and press OK     ITF Tournament Name -<br>automatically updated     Tournament Key     Print to PDF       Beach     OK     BTSO     Tournament Key     Print to PDF                                                                                           | fiff*<br>Beach<br>Tennis   |
| Financial / Hospitality     Itecnnical 1 Itecnnical 2 Inotasis Itavel Personnel Admin Umiciating       Gategory     BT50       Prize Money?     BT300       Prize Money?     BT300       Prize Money?     BT400       In     BT400       Method of Payment     Itechnical 10 | Save As                    |
| Hospitality  Maximum Number of Nights Covered  Number of team to receive hospitality (min 4)                                                                                                    | Save Clear Data Signatures |
| Men     Women       Hospitality Start Date                                                                                                    |                            |

- Once you select the tournament category, prize money fields will appear ready for completion (except for BT10 and U18 tournaments which have no prize money).
- The entry fee and tax deduction boxes at the bottom of the page also need to be completed. Please click on the buttons and the windows (see below) will pop up.

Entry fees should not succeed the maximum entry fee permitted per category.

| Entry Fee                       | ×  |                                                                                                 |
|---------------------------------|----|-------------------------------------------------------------------------------------------------|
| Entry Fee Currency<br>Entry Fee |    | World Championships<br>Regional Championships<br>Sand Series<br>BT400<br>BT200<br>BT100<br>BT50 |
|                                 | UK | BT10                                                                                            |

| World Championships    | US\$150 |
|------------------------|---------|
| Regional Championships | US\$100 |
| Sand Series            | US\$150 |
| BT400                  | US\$150 |
| BT200                  | US\$100 |
| BT100                  | US\$70  |
| BT50                   | US\$50  |
| BT10                   | US\$50  |

| Eeach Tennis                                                                                                    |                                             |
|----------------------------------------------------------------------------------------------------|---------------------------------------------|
| Tax Deductions X                                                                                                    |                                             |
| Will taxes be deducted?                                                                                                    |                                             |
| If Yes, how much (%)                                                                                                    |                                             |
| Residents Non Residents                                                                                                    |                                             |
| Additional Information                                                                                                    |                                             |
| 6) Technical 1         ITF Application Form         Select Circuit and press OK         ITF Tournament Name - automatically updated         Tournament Key         Print to PDF                                                                                                    | ×<br>TFF●<br>Beach                          |
| Beach  OK Junior Under 18                                                                                                    | Tennis                                      |
| Main       Intro       National Association       Site       Financial       Technical 1       Technical 2       Hotels       Travel       Personnel       Admin       Officiating         Date       Start Date       End Date       (DD/MM/YYYY)       End Date       (DD/MM/YYYY)         Qualifying       Control       Control       Control       Control       Control         Main       Qualifying       Control       Control       Control       Control       Control         Meris and Women's       Additional Events       Additional Events       Qualifying       Control       Control         Outries and USB boys       (Pro and Overs)       Additional       Curiors)       Qualifying       Control       Additional         TIF Events       Additional       Additional       Additional       Control       Control       Control | Save As<br>Save<br>Clear Data<br>Signatures |

• Fill in the start and end dates for the Main Draw and Qualifying Draw (if held), then click on the "ITF Events" button, and "Additional" events (if held) to specify the dates for each individual draw.

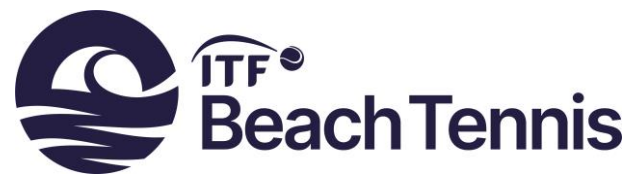

| Consolution Draws       Sett ALL draws       Enter dates in D0/MMYYYY format and time in H4LMM format.         Start date       End Date       Draw Size       Sign in Time       Sign in Date         Include       ITTF Mer's Doubles       Qualifying       Image: Consolution Draw       Image: Consolution Draw       Image: Consolution Draw         Include       ITTF Waren's Doubles       Qualifying       Image: Consolution Draw       Image: Consolution Draw         Include       ITTF Waren's Doubles       Qualifying       Image: Consolution Draw       Image: Consolution Draw         Include       ITTF UBB Roys Doubles       Qualifying       Image: Consolution Draw       Image: Consolution Draw         Include       ITTF UBB Roys Doubles       Qualifying       Image: Consolution Draw       Image: Consolution Draw         Include       ITTF UBB Roys Doubles       Qualifying       Image: Consolution Draw       Image: Consolution Draw         Include       ITTF UBB Roy Doubles       Main Draw       Image: Consolution Draw       Image: Consolution Draw         Consolution Draw       Image: Consolution Draw       Image: Consolution Draw       Image: Consolution Draw       Image: Consolution Draw                                                                                                    | Draws           |           |                       |                |                |           |                    |                |              |  |
|----------------------------------------------------------------------------------------------------|-----------------|-----------|-----------------------|----------------|----------------|-----------|--------------------|----------------|--------------|--|
| Consolition Draws       Sett ALL draws       Enter dates in DD/MM/YYYY format and time in HH-MM format.         Include       ITT Men's Doubles       Qualifying       Image: Consolition Draws       Sign in Time       Sign in Date         Include       ITT Men's Doubles       Qualifying       Image: Consolition Draws       Image: Consolition Draws       Image: Consolition D | Tournam         | ent D     | raw Sizes and Details |                |                |           |                    |                |              |  |
| Consolition Draws     Additional Information                                                                                                    | Check this b    | ov lf voi | Select ALL draws      |                | Enter dates in | DD/MM/YYY | format and time in | n HH:MM format |              |  |
| Include       ITF Men's Doubles       Qualifying         Include       TTF Men's Doubles       Main Draw         Include       ITF Women's Doubles       Qualifying         Include       ITF Use Boys Doubles       Qualifying         Include       ITF Use Boys Doubles       Qualifying         Include       ITF Use Boys Doubles       Qualifying         Include       ITF Use Boys Doubles       Qualifying         Include       ITF Use Boys Doubles       Qualifying         Include       ITF Use Boys Doubles       Qualifying         Include       ITF Use Boys Doubles       Qualifying         Include       ITF Use Girls Doubles       Qualifying         Include       ITF Use Girls Doubles       Main Draw         Octoard       Iteration Draw       Main Draw                                                                                                    | to include this | is draw   | Event                 |                | Start date     | End Date  | Draw Size          | Sign in Time   | Sign in Date |  |
| Include       ITF Men's Doubles       Main Draw         Include       ITF Women's Doubles       Qualifying         Include       ITF Women's Doubles       Main Draw         Include       ITF US Boys Doubles       Qualifying         Include       ITF US Boys Doubles       Qualifying         Include       ITF US Boys Doubles       Qualifying         Include       ITF US Boys Doubles       Qualifying         Include       ITF US Boys Doubles       Qualifying         Include       ITF US Boys Doubles       Qualifying         Include       ITF US Boys Doubles       Main Draw         Include       ITF US Boys Doubles       Main Draw         Include       ITF US Gris Doubles       Main Draw         Consolation Draws       Additional Information                                                                                                    | Include         |           | ITF Men's Doubles     | Qualifying     |                |           | •                  | -              |              |  |
| Include       ITF Women's Doubles       Qualifying         Include       ITF Women's Doubles       Main Draw         Include       ITF UB Boys Doubles       Qualifying         Include       ITF UB Boys Doubles       Qualifying         Include       ITF UB Boys Doubles       Qualifying         Include       ITF UB Boys Doubles       Qualifying         Include       ITF UB Cirls Doubles       Qualifying         Include       ITF UB Cirls Doubles       Main Draw         Include       ITF UB Cirls Doubles       Main Draw         Include       Iter UB Cirls Doubles       Main Draw         Include       Additional Information                                                                                                    | Include         |           | ITF Men's Doubles     | Main Draw      |                |           |                    |                |              |  |
| Include TTF Women's Doubles Main Draw Include TTF UIS Boys Doubles Qualifying Include TTF UIS Boys Doubles Main Draw Include TTF UIS Girls Doubles Main Draw Include TTF UIS Girls Doubles Main Draw Consolation Draws Additional Information                                                                                                    | Include         | ~         | ITF Women's Doubles   | Qualifying     |                |           |                    | •              |              |  |
| Include TTF UB Roys Doubles Qualifying Include TTF UB Roys Doubles Qualifying Include TTF UB Cirk Doubles Qualifying Include TTF UB Cirk Doubles Qualifying Consolation Draws Additional Information                                                                                                    | Include         |           | ITF Women's Doubles   | Main Draw      |                |           |                    |                |              |  |
| Include TTF U18 Boys Doubles Main Draw Include TTF U18 Grits Doubles Qualifying Include TTF U18 Grits Doubles Main Draw Consolation Draws Additional Information                                                                                                    | Include         | Γ         | ITF U18 Boys Doubles  | Qualifying     |                |           |                    |                |              |  |
| Include TTF UI8 Cirks Doubles Qualifying<br>Include TTF UI8 Cirks Doubles Main Draw<br>Consolation Draws Additional Information                                                                                                    | Include         |           | ITF U18 Boys Doubles  | Main Draw      |                |           |                    |                |              |  |
| Include TTF UI8 Cirls Doubles Main Draw Consolation Draws Additional Information                                                                                                    | Include         |           | ITF U18 Girls Doubles | Qualifying     |                |           |                    |                |              |  |
| Consolation Draws                                                                                                    | Include         |           | ITF U18 Girls Doubles | Main Draw      |                |           |                    |                |              |  |
|                                                                                                    | Consolation     | n Draws   | s 💽 Addition          | al Information |                |           |                    |                |              |  |
|                                                                                                    |                 |           |                       | ,              |                |           |                    |                |              |  |

• When completing the "ITF events" pop-up, ensure that draw sizes comply with with the maximum draw sizes per category and number of days as listed below.

| Maximum Draw Sizes |       |       |       |  |
|--------------------|-------|-------|-------|--|
|                    | 1 day | 2 day | 3 day |  |
| BT10               | 16    | 32    | 32    |  |
| BT50               | 16    | 32    | 32    |  |
| BT100              | х     | 16    | 32    |  |
| BT200              | х     | 16    | 32    |  |
| BT400              | x     | 16    | 32    |  |

### 7) Technical 2 tab

| ITF Application Form                                                                                                    |                                                                                                    | ×                        |
|----------------------------------------------------------------------------------------------------|----------------------------------------------------------------------------------------------------|--------------------------|
| Select Circuit and press OK Beach OK OK                                                                                                    | TIF Tournament Name -<br>automatically updated Tournament Key Print to PDF Junior Under 18                                                                    | TTF®<br>Beach<br>Tennis  |
| Main   Intro   National Association   site   Hinancial   Technical 1   Technical 1   T | Sand Depth<br>Women's net height is set at 170cm for all ITF Beach tournaments<br>Men's Net Height<br>First time an ITF event has been held at this location? | Save As<br>Save          |
| Total Courts                                                                                                    |                                                                                                    | Clear Data<br>Signatures |
|                                                                                                    |                                                                                                    | 1                        |

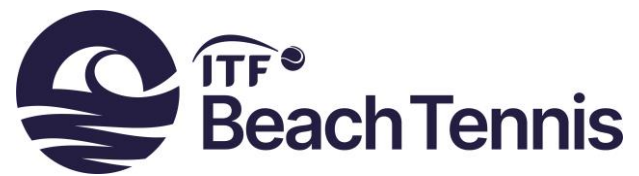

• When completing this tab, please ensure the following is complied with: Men's Net Height at 180cm is mandatory for BT100 and above events

#### 8) Hotels

| ct Circuit and press OK                                                  | ITF Tournament Name -<br>automatically updated      | Tournament Key          | Print to PDF                 | ITF*<br>Beach |
|--------------------------------------------------------------------------|-----------------------------------------------------|-------------------------|------------------------------|---------------|
| ach 🖌 OK                                                                 | Junior Under 18                                     |                         |                              | Tennis        |
| n   Intro   National Association   Site   Financial   Technical 1   Tech | hnical 2 Hotels Travel Person                       | nel Admin Officiating   |                              |               |
| Official Hotel #1 (Where the tournament offers fro                       | ee hospitality, the rates in<br>the official hotel) | dicated are for persons | not getting free hospitality | y in          |
| stel Name Hotel Ratio                                                    | ng (1 - 5 stars)                                    | Add further hotel(s)    |                              |               |
| dress                                                                    |                                                     | Hotel #2                |                              | Saug As       |
| Y Zip / Post Code                                                        |                                                     | Hotel #3                |                              |               |
| ephone (inc International Code)                                          |                                                     | Hotel #4                |                              | Save          |
| este                                                                     |                                                     |                         |                              | Clear Data    |
| servations Contact Telephon                                              | e                                                   | Hotel #5                |                              |               |
| servation Deadline<br>mat (DD/MM/YYYY)                                   |                                                     |                         |                              | Signatures    |
| Single Currency                                                          | •                                                   |                         |                              |               |
| Pes Double                                                               |                                                     |                         |                              |               |
| akfast Included? Cost (include currency)                                 |                                                     |                         |                              |               |
| xes Included? Approx Cost/%                                              |                                                     |                         |                              |               |
| stance from hotel to site ( enter 'Same Site' or distance in Km/m)       |                                                     |                         |                              |               |
| 2e transport provided from hotel to venue?  Details                      |                                                     |                         |                              |               |
|                                                                          |                                                     |                         |                              |               |

• If you have more than one hotel, use the buttons on the right-hand side to add further hotels.

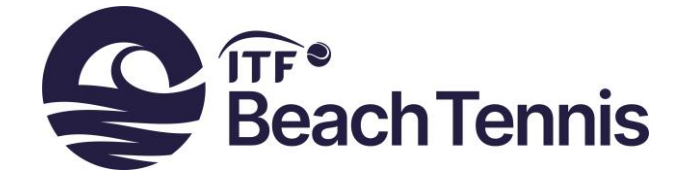

## 9) Travel

| plication Form                                                    |                                             |                                     |                 |                              |
|-------------------------------------------------------------------|---------------------------------------------|-------------------------------------|-----------------|------------------------------|
| ct Circuit and press OK<br>ach   OK                               | ITF Tournament Nam<br>automatically updated | e - Tournament Key                  | Print to PDF    | Generation free Beach Tennis |
| n   Intro   National Association   Site   Financial   Technical 1 | Technical 2 Hotels Travel                   | Personnel Admin Officiating         |                 |                              |
| ravel and Visa Information                                        |                                             |                                     |                 |                              |
| Nearest Airport (with three letter airport code g LHR)            | Nearest Train Station                       | Second r                            | nearest Airport |                              |
| From Nearest Airpo                                                | rt km/Miles                                 | From Train Station Km/Miles         |                 |                              |
| Distance to Official Hotel #1                                     | <b>_</b>                                    |                                     |                 | Save As                      |
| Distance to tournament site                                       |                                             |                                     |                 |                              |
| Transport from Air                                                | port to Tournament Hotel/Site               | Transport from Station to Tournamer | nt Hotel/Site   | Save                         |
|                                                                   |                                             |                                     |                 |                              |
| By taxi (include currency)                                        |                                             |                                     |                 | Clear Data                   |
| By public transport (include currency)                            |                                             |                                     |                 |                              |
| Road Directions                                                   |                                             | ,                                   |                 | Signatures                   |
| Alternative travel options (eg bus, ferry)                        |                                             | Local tourist information           |                 |                              |
| Additional travel information                                     |                                             |                                     |                 |                              |
|                                                                   |                                             |                                     |                 |                              |
| Visa Information                                                  |                                             |                                     |                 |                              |
| If you require a Visa please contact                              | Empil address / T                           | al number                           |                 |                              |
| Visa application cost (if any)                                    | Email address / 1                           |                                     |                 |                              |
| Website links                                                     | Deadline for submitting V                   | isa application (if any)            |                 |                              |
|                                                                   |                                             |                                     |                 |                              |

• Complete all travel and visa information for your tournament.

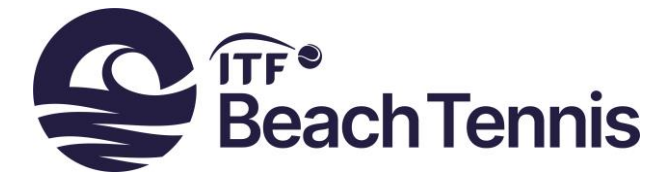

#### 10) Personnel tab

| IF Application Form                                                                                                    |                                                                        |                            |              |          |                    |
|----------------------------------------------------------------------------------------------------|------------------------------------------------------------------------|----------------------------|--------------|----------|--------------------|
| Select Circuit and press OK Beach OK                                                                                                    | ITF Tournament Name -<br>automatically updated<br>Junior Under 18      | Tournament Key             | Print to PDF |          | ach<br>nnis        |
| Main   Intro   National Association   Site   Financial   Technical                                                                            | 1 Technical 2 Hotels Travel Personne                                   | el Admin Officiating       |              |          |                    |
| Safeguarding / Player Welfare     Statutory Authority for Safeguarding issues in your country (i.     Name of Statutory Authority     Address | e. who do you call to report abuse?)                                   | _                          |              |          |                    |
| Telephone                                                                                                    | nail                                                                   |                            |              |          | 1                  |
|                                                                                                    | ,                                                                      |                            |              |          | Save As            |
| Tournament Services Massage Fee (inc Currency)                                                                                                |                                                                        |                            |              |          | Save<br>Clear Data |
|                                                                                                    | Sports Physiotherapist                                                 |                            |              |          | Signatures         |
|                                                                                                    | Name Email                                                             | Tournamer<br>Name<br>Email | nt Doctor    | <u> </u> |                    |
| Live Scoring                                                                                                    | Live Streaming                                                         |                            |              |          |                    |
|                                                                                                    | Name of Live Streaming partner                                         |                            |              |          |                    |
| Name of Live Scoring partner Where will the scores be available                                                                               | Where will the stream be available                                     |                            |              |          |                    |
| Which rounds will provide live                                                                                                    | Will live scoring or live streaming be available<br>betting operators? | to                         |              |          |                    |
| Additional Details                                                                                                    | Additional Details                                                     |                            |              |          |                    |

• Please fill out this tab including live scoring, live streaming, tournament doctor and statuary authority details.

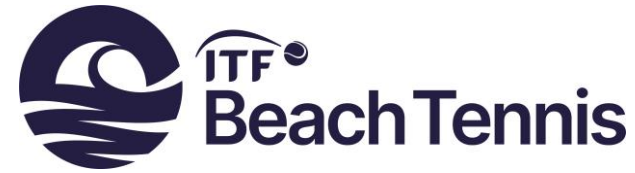

11) Admin (please ignore this tab, it is for ITF purposes only)

### 12) Officiating

| ITF Application Form                                                                                                    |                                                                   |                       |              |                                             | $\times$ |
|----------------------------------------------------------------------------------------------------|-------------------------------------------------------------------|-----------------------|--------------|---------------------------------------------|----------|
| Select Circuit and press OK<br>Beach  V OK                                                                                     | ITF Tournament Name -<br>automatically updated<br>Junior Under 18 | Tournament Key        | Print to PDF | Geach<br>Beach<br>Tennis                    |          |
| Main   Intro   National Association   Site   Financial   Technical 1   Te                                                      | chnical 2   Hotels   Travel   Personr                             | nel Admin Officiating |              |                                             |          |
| ITF Supervisor Name ITF Supervisor Telephone ITF Supervisor Certification ITF Supervisor Nation Code Rounds with chair umpires |                                                                   |                       |              | Save As<br>Save<br>Clear Data<br>Signatures |          |

• Please complete this information including Supervisor/Referee details, and the rounds from which chair umpires will be present.

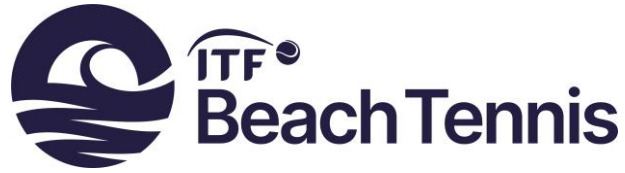

# Section B: Submitting the form to the ITF

Once all the required tabs are completed, you are ready to save and submit your application.

- Save the Excel document and ensure that the file name matches the tournament name i.e BT50 San Diego 03.10.20 Application Form, or BT100 Barcelona 11.12.20 Application Form
- Then click the **signatures** button. A pop-up box will appear asking you to choose a file name and a location where it can be saved (the signatures Excel document is a separate document to the application form).
- Complete the signature pages and additional tabs (see step by step guide below)
- Send the application form and signature documents to the ITF

Example of application form and signature pages documents which should be sent to ITF.

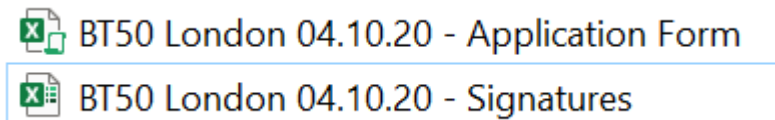

#### Step by step guide to completing the signatures page:

a) The signatures document will default to the Beach Pro Application Form tab. If the tournament is a Beach Junior U18 tournament, make sure to complete the Junior Application Form instead (highlighted in yellow).

| -                           |                     |                                 |                 |
|-----------------------------|---------------------|---------------------------------|-----------------|
| <b>Pro Application Form</b> | Bundle Requirements | Tax + currency (PM tournaments) | Junior Applicat |

b) Security Requirements section should be signed (by National Association) and declarations should be confirmed

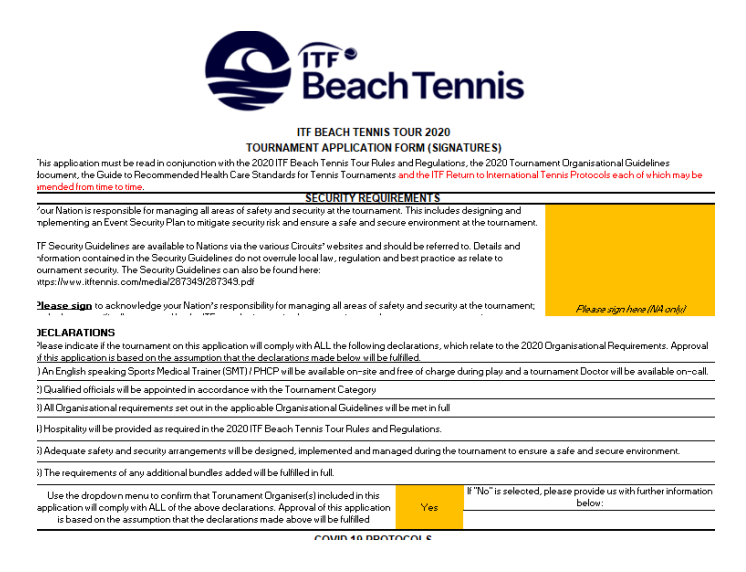

c) Complete the COVID 19 Protocols section

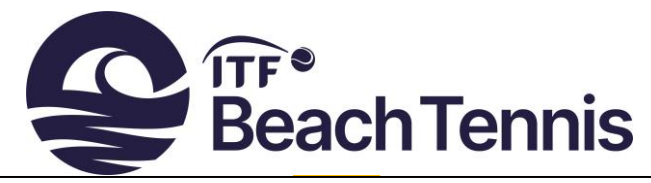

| COVID 19 PROTOCOLS                                                                                                    |                                                                                                    |                 |                               |        |                                 |                             |                                 |
|----------------------------------------------------------------------------------------------------|----------------------------------------------------------------------------------------------------|-----------------|-------------------------------|--------|---------------------------------|-----------------------------|---------------------------------|
|                                                                                                    | Link to main government Covid-19 website in ENGLISH and local language if different. This Link:                                                                                                    |                 |                               |        |                                 |                             |                                 |
|                                                                                                    | The Covid-19 Officer must be on-site throughout the tournament (including, as a minimum, from the first day players are allowed to<br>practice) and will be responsible for the overall preparation, implementation and monitoring of the tournament's risk assessment. |                 |                               |        |                                 |                             | s are allowed to<br>assessment. |
| COVID19 Officer                                                                                                    | NAME:                                                                                                    | NAME:           |                               |        | Email:                          |                             |                                 |
| (Please see Covid Officer Job                                                                                           | (Please see Covid Officer Job First Day/Time a player can arrive on site for practice: Day:                                                                                                    |                 |                               |        | Day:                            |                             |                                 |
| description) Does the tournament plan on havi                                                                           |                                                                                                    | ing spectators? |                               | Yes No | Spectators at ITF<br>approved b | events must be<br>y the ITF |                                 |
|                                                                                                    | If you answered Yes to spectators above - Please provide the procedures<br>to be implemented for spectators. (Example - All spectators to wear                                                                                                    |                 |                               |        |                                 |                             |                                 |
| Local Testing Centre (i.e. hospital, testing centre etc.) that provides Covid-19 testing services (PCPIantigen testing) |                                                                                                    |                 |                               |        |                                 |                             |                                 |
| Name of Testing<br>centre                                                                                               |                                                                                                    |                 | Address of Testing<br>centre: |        |                                 |                             |                                 |
| Name of Testing<br>centre 2                                                                                             |                                                                                                    |                 | Address of Testing<br>centre: |        |                                 |                             |                                 |
| Any Local government restriction                                                                                        | IS                                                                                                    |                 |                               |        |                                 |                             |                                 |

d) National Association and Tournament Organiser signatures should be added

This application, when accepted by the ITF, shall constitute a binding and enforceable agreement between the ITF and the sanctioning National Association.

|                              | National Association (Applicant)     | Tournament Organiser (Applicant as Third Party Agent , if<br>applicable) |  |
|------------------------------|--------------------------------------|--------------------------------------------------------------------------|--|
| Name of Association          |                                      |                                                                          |  |
| Name of signatory            |                                      |                                                                          |  |
| Position held at Association |                                      |                                                                          |  |
| Signature                    | NB: must be handwritten, not scanned | NB: must be handwritten, not soanned                                     |  |
| Date                         |                                      |                                                                          |  |

e) If the tournament has additional bundles and/or prize money, the relevant additional tabs should be completed too (pro tournaments only).

| Bundle Requirements | Tax + currency (PM tournaments) |
|---------------------|---------------------------------|
|---------------------|---------------------------------|